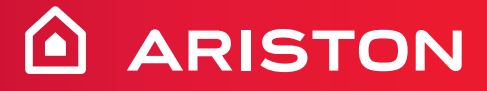

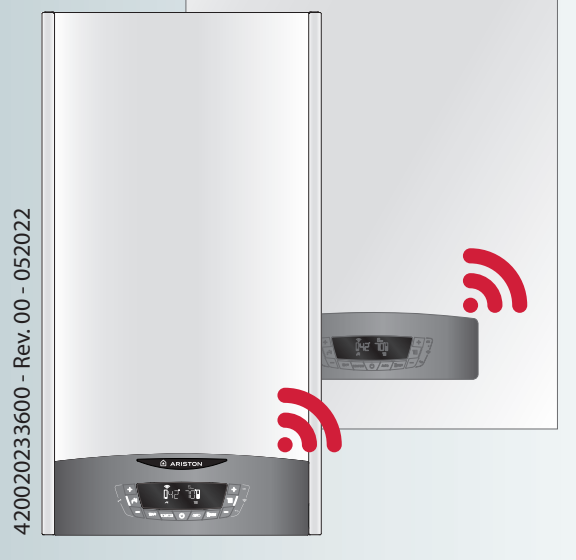

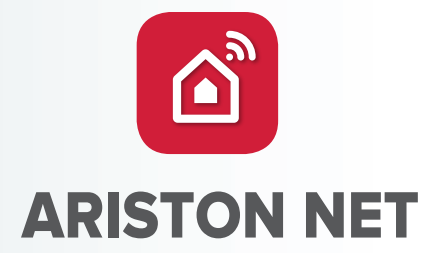

## **QUICK-START GUIDE**

HOT WATER 

HEATING 

RENEWABLE 

AIR CONDITIONING

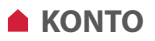

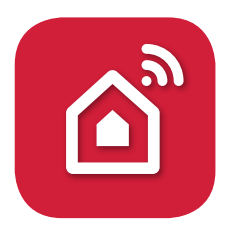

Dziękujemy za wybranie Ariston Net, systemu zaprojektowanego i wyprodukowanego przez Ariston aby dostarczyć zupełnie nowych doświadczeń przy korzystaniu z systemu centralnego ogrzewania i ciepłej wody użytkowej.

#### **TWORZENIE KONTA**

1. Pobrać bezpłatną aplikację Ariston NET

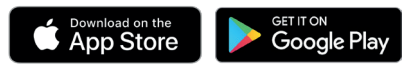

- 2. Wybrać "Utwórz konto"
- Wypełnić wymagane pola i zapisać.
   Otrzymasz wiadomość e-mail na podany adres.
- 4. Otworzyć wiadomość e-mail i kliknąć link potwierdzający.

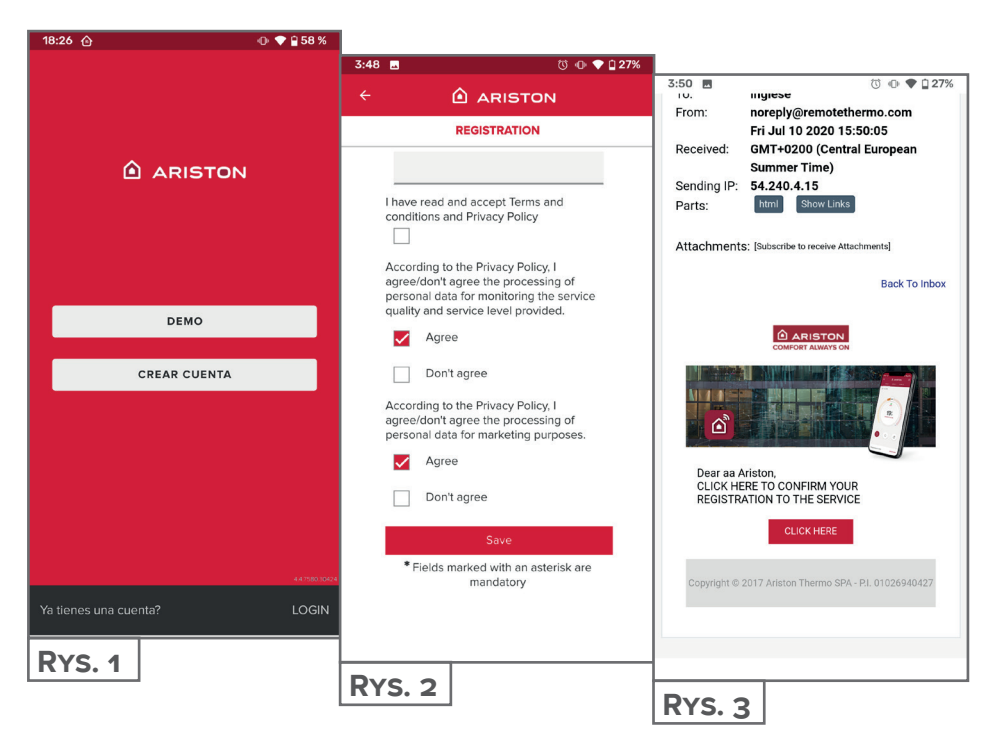

### POŁĄCZENIE WI-FI I REJESTRACJA PRODUKTU

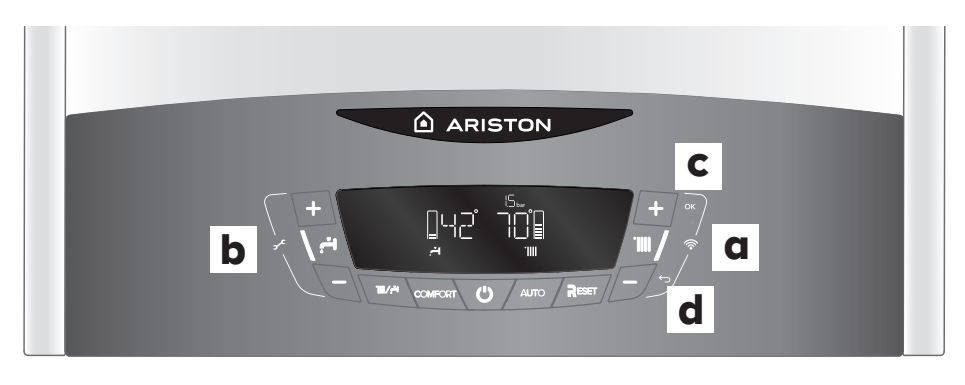

- Jednocześnie naciśnij klawisze "+"i "-"

   (a) pokazane na rysunku, aby uzyskać dostęp do menu CONNECTIVITY.
- Przewiń menu za pomocą przycisków "+" i "-" (b) pokazanych na rysunku i wybierz element WIFI, sprawdź, czy jest ustawiony na ON, w przeciwnym razie przewiń, przejdź do "ON" i potwierdź naciskając przycisk OK (c).
- Przewiń menu za pomocą klawiszy "+"i "-" (b) pokazanych na rysunku i wybierz pozycję AP, naciskając klawisz OK (c).
- 4. W aplikacji **Ariston Net** zaloguj się za pomocą wcześniej utworzonego konta.

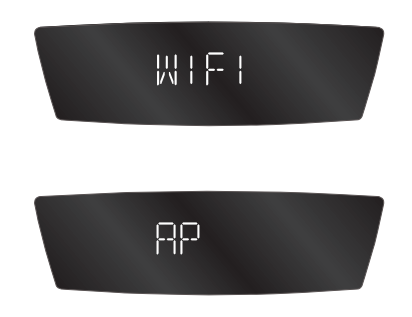

| UWAGA | Produkt łączy się tylko z sieciami Wi-Fi o częstotliwości 2,4 GHz.<br>Sieci 5 GHz nie są obsługiwane.<br>• Jeśli obie są obecne, upewnić się, że wybrano sieć 2,4 GHz.<br>• Jeśli smartfon odłacza się od produktu, sprawdzić, czy w |
|-------|----------------------------------------------------------------------------------------------------|
|       | ustawieniach Wi-Fi wyłączono automatyczny wybór sieci.                                                                                                    |

Procedura jest inna dla **iOS** i **Android** w początkowej części. W dalszej części przebiega ona w taki sam sposób.

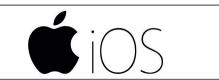

Skorzystać z konta utworzonego wcześniej w aplikacji. Aby odpowiedzieć na pierwsze pytanie **(Rys. 4)**, spojrzeć na ekran produktu. Jeśli wyświetla się "AP HK" lub "kompatybilny z Apple HomeKit", odpowiedzieć TAK. W przeciwnym razie odpowiedzieć NIE.

- **TAK** Postępować zgodnie z instrukcjami kreatora w systemie operacyjnym telefonu komórkowego, który automatycznie przeniesie Cię z powrotem do aplikacji w celu rejestracji **(Rys. 8)**
- NIE Aplikacja przejdzie do ręcznego wyboru akcesorium do konfiguracji (Rys. 5). Po wybraniu sieci Wi-Fi "Remote Gw thermo" wrócić do aplikacji, wybrać sieć Wi-Fi (Rys. 7) i wprowadzić hasło. W czasie, gdy produkt łączy się, kontynuować rejestrację, wybierając opcję TAK.

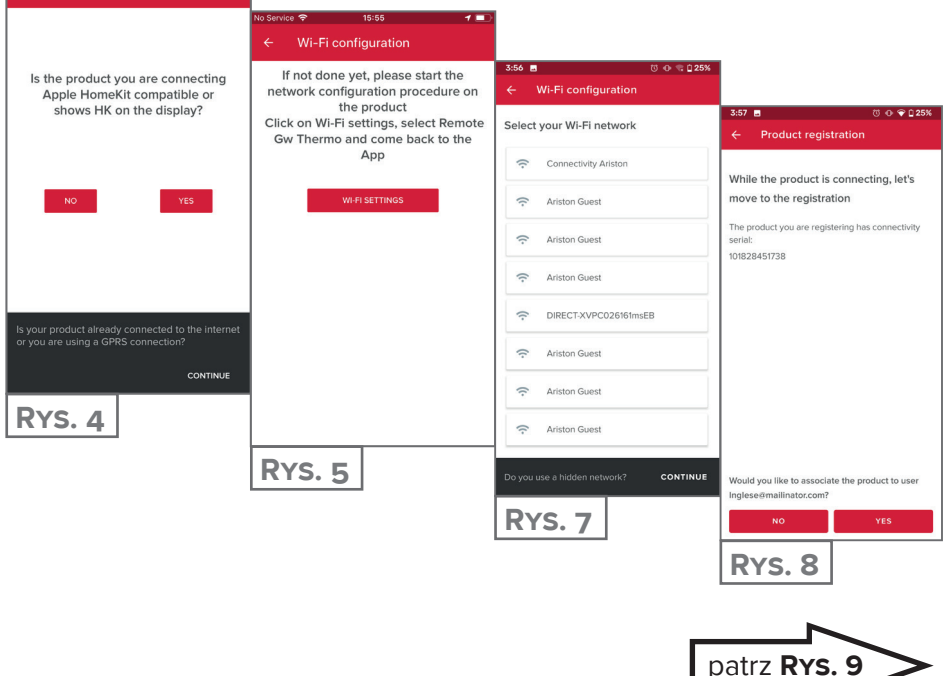

Wi-Fi configuration

## POŁĄCZENIE Z INTERNETEM I REJESTRACJA PRODUKTU

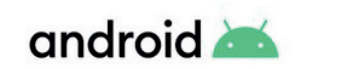

- 1. Skorzystać utworzonego wcześniej z konta, aby zalogować się w aplikacji.
- 2. Aplikacja automatycznie wyszuka Twój produkt (Rys.. 6).
- 3. Po kilku sekundach aplikacja połączy się z produktem i poprosi o wybranie sieci Wi-Fi i podanie hasła (RYS. 7).
- 4. W czasie, gdy produkt łączy się, kontynuować rejestrację, wybierając opcję TAK (Rys. 8).

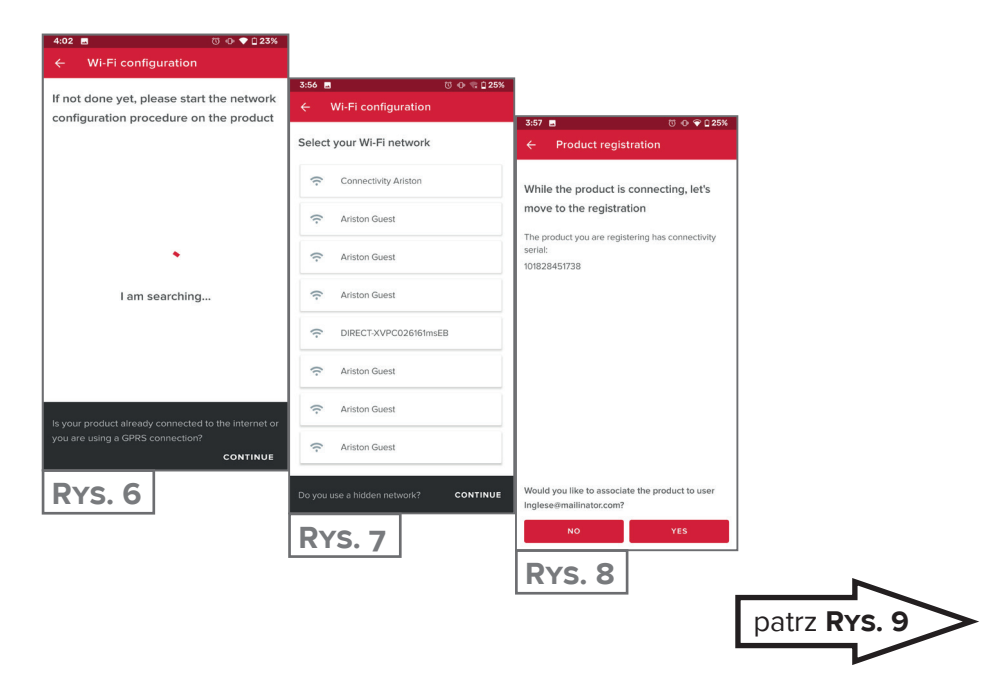

### **POŁĄCZENIE Z INTERNETEM I REJESTRACJA PRODUKTU**

Od tego miejsca obie procedury przebiegają tak samo.

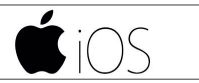

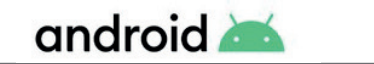

Dotknąć lupki (**Rys. 9**) aby wprowadzić prawidłowy adres. **UWAGA:** 

precyzja jest tutaj ważna, ponieważ od niej zależy prawidłowe działanie niektórych usług.

Jeśli wynik nie jest satysfakcjonujący, przeciągnąć kursor do dokładnej pozycji i wprowadzić prawidłowy adres w polu "adres".

Wybrać nazwę dla instalacji (RYS. 10) i gotowe! (RYS. 11)

| 3:57 🖪 🕚 🗇 🗣 🗋 25%                                                                                                    |                                       | _                                                                                      |
|----------------------------------------------------------------------------------------------------|---------------------------------------|----------------------------------------------------------------------------------------|
| ← Product registration                                                                                                    | 3:57 ■ 0 ♥ 0 25%                      | 3:57 🖪 🔿 🖓 🗘 25%                                                                       |
| Where is this appliance located? Type in the address or drag the marker                                                                                                    | Name your appliance                   | ← Product registration                                                                 |
| Q IT, Marche, Provincia di Ancona<br>Fabriano, 60044                                                                                                    | Applance name<br>ahjdh                |                                                                                        |
| Address<br><u>Viale Aristide Merloni</u> , 45                                                                                                    | Country<br>IT                         |                                                                                        |
| Contraction of the second second seco | Region<br>Marche                      |                                                                                        |
| and the second second s | Province<br>Provincia di Ancona       |                                                                                        |
| SpA-Sede centrale                                                                                                    | City<br>Fabriano                      | You're all set!                                                                        |
| ER<br>a                                                                                                    | Address<br>Viale Aristide Merloni, 45 | From now on you will always have your comfort with you. Open the app and start saving! |
| Piazzale<br>Piazzale<br>Ercole Ferranti<br>Google                                                                                                    | Postcode<br>60044                     |                                                                                        |
| CANCEL NEXT                                                                                                    | BACK NEXT                             |                                                                                        |
| RYS. 9                                                                                                    | RYS. 10                               | RYS. 11                                                                                |

#### Jesteś gotów, aby cieszyć się Ariston NET?

Zarządzanie komfortem termicznym stało się teraz łatwiejsze! W jednym miejscu możesz zarządzać wszystkimi strefami, ustawiać temperaturę i tryby. Sprawdź wiadomość na dole strony - zawiera najważniejsze informacje o stanie systemu.

Nowa aplikacja oferuje jeszcze więcej możliwości, a także spełni wymagania zarówno tych użytkowników, którym wystarczą podstawowe funkcje, jak i tych bardziej zaawansowanych.

- Sprawdź zużycie energii w zakładce widoku roku, miesiąca lub dnia, aby dogłębnie zrozumieć, jak i kiedy Twoje urządzenie jest aktywne. Ta wiedza pozwoli Ci zapisać korzystne dla Ciebie ustawienia, by zoptymalizowac jego działanie.
- Aplikacja pokazuje także informacje o ciśnieniu i bieżącym stanie kotła.
- Nie jesteś w domu sam? Dodaj inne osoby, aby pozwolić im sterować kotłem z ich smartfonów.

INTELIGENTNY DOM, PROSTSZE ŻYCIE

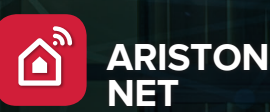

18°

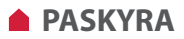

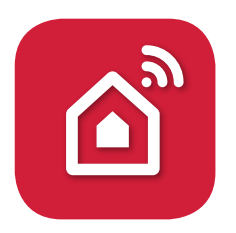

Dėkui, kad pasirinkote Ariston Net, sistemą, sukurtą ir pagamintą Ariston, norint suteikti visiškai naują patirtį naudojantis šildymo bei karšto vandens ruošimo sistemomis.

#### SUKURKITE SAVO PASKYRĄ

1. Atsisiųskite Ariston Net aplikaciją

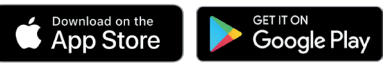

- 2. Pasirinkite "Create account"
- Užpildykite reikiamus laukelius ir išsaugokite. Nurodytu elektroniniu pašto adresu gausite laišką.
- 4. Atidarykite elektroninį laišką ir paspauskite patvirtinimo nuorodą.

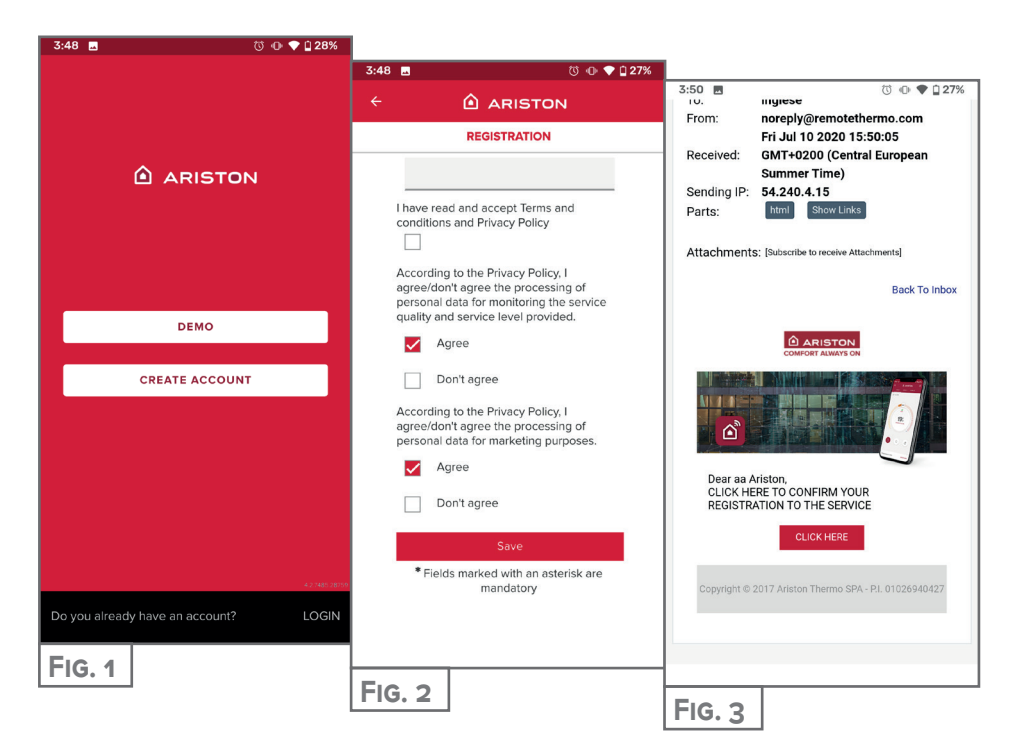

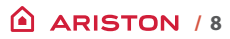

## WI-FI PRIJUNGIMAS IR PRODUKTO REGISTRACIJA

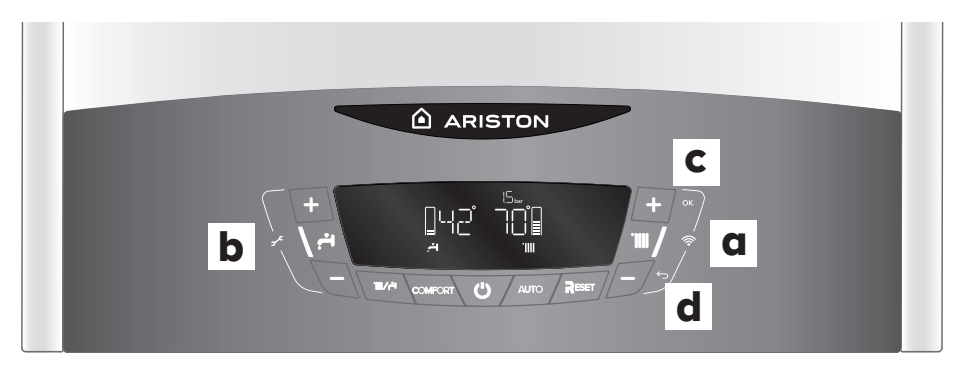

- Norėdami patekti į ryšio meniu, vienu metu paspauskite paveikslėlyje parodytus "+" ir "-" mygtukus (a).
- Slinkite meniu paveikslėlyje parodytais "+" ir "-" mygtukais (b) ir pasirinkite WIFI elementą, patikrinkite, ar jis nustatytas į ON, kitu atveju slinkite, eikite į "ON" ir patvirtinkite paspausdami mygtuką OK ( c).
- Slinkite meniu paveikslėlyje parodytais "+" ir "-" mygtukais (b) ir pasirinkite AP elementą paspausdami mygtuką "OK" (c).
- 4. "Ariston Net App" prisijunkite naudodami anksčiau sukurtą paskyrą.

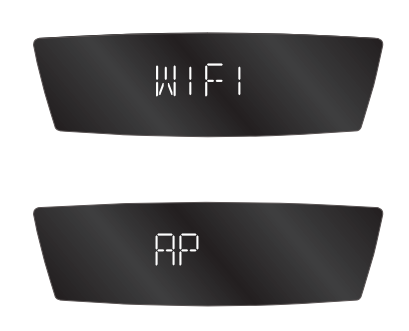

| 5 GHz tinklai nepalaikomi.<br>• Jei galimi abu variantai, būkite tikri, kad pasirinkote 2.4 GHz tinklą.<br>• Jei išmanusis prietaisas atsijungia nuo produkto, įsitikinkite, kad<br>išjungtas automatinis WiFi tinklo pasirinkimas. | DĖMESIO | Produktas gali jungtis tik prie 2.4 GHz Wi-Fi tinklų.<br>5 GHz tinklai nepalaikomi.<br>• Jei galimi abu variantai, būkite tikri, kad pasirinkote 2.4 GHz tinklą.<br>• Jei išmanusis prietaisas atsijungia nuo produkto, įsitikinkite, kad<br>išjungtas automatinis WiFi tinklo pasirinkimas. |
|----------------------------------------------------------------------------------------------------|---------|----------------------------------------------------------------------------------------------------|
|----------------------------------------------------------------------------------------------------|---------|----------------------------------------------------------------------------------------------------|

### PRISIJUNGIMAS PRIE INTERNETO IR REGISTRACIJA

Pirma procedūros dalis yra skirtinga Apple ir Android produktams, vėliau ji tokia pati.

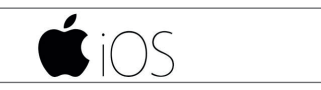

Naudokite savo paskyrą prisijungimui prie aplikacijos. Norėdami atsakyti į pirmą klausimą **(Fig. 4)** žiūrėkite į produkto ekraną. Jei jame rašoma "AP HK" arba "compatible with Apple HomeHit", spauskite YES. Kitu atveju spauskite NO.

- YES Tęskite procedūrą išmaniajame įrenginyje, kuri automatiškai prijungs aplikaciją žingsnyje 8. (Fig. 8)
- NO Aplikacija jums padės rankiniu būdu atlikti nustatymus (Fig. 5). Pasirinkite "Remote GW thermo" ir grįžkite į aplikaciją. Pasirinkite Wi-Fi tinklą (Fig. 7). Įveskite slaptažodį norėdami prijungti prietaisą. Paspauskite YES.

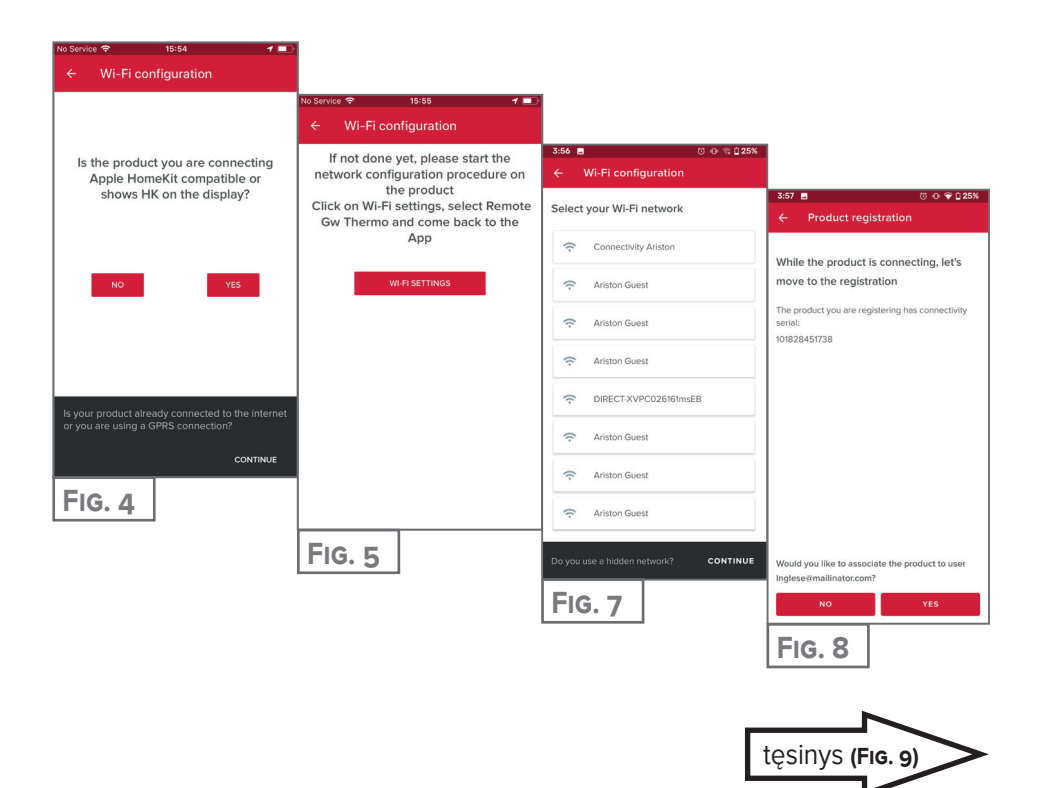

## PRISIJUNGIMAS PRIE INTERNETO IR REGISTRACIJA

# android 📥

- 1. Naudokite savo paskyrą prisijungimui prie aplikacijos.
- 2. Aplikacija automatiškai ieško jūsų produkto (FIG. 6).
- 3. Po keleto sekundžių aplikacija prisijungia prie produkto ir prašo pasirinkti Wi-Fi tinklą. Įveskite slaptažodį (**FiG. 7**).
- 4. Kol produktas jungiamas, užsiregistruokite paspausdami YES (Fig. 8).

| 4:02 🖬 💿 🗣 🗋 23%                                                                 |                                           |                                                                             |
|----------------------------------------------------------------------------------|-------------------------------------------|-----------------------------------------------------------------------------|
| ← Wi-Fi configuration                                                            |                                           |                                                                             |
| If not done yet, please start the network configuration procedure on the product | 3:56 ■ 0 0 ⊂ 25%<br>← Wi-Fi configuration | 3:57 ■ 0 0 0 025%                                                           |
|                                                                                  | Select your Wi-Fi network                 | ← Product registration                                                      |
|                                                                                  | Connectivity Ariston                      | While the product is connecting, let's                                      |
|                                                                                  | Ariston Guest                             | move to the registration                                                    |
| •                                                                                | Ariston Guest                             | The product you are registering has connectivity<br>serial:<br>101828451738 |
| I am searching                                                                   | Ariston Guest                             |                                                                             |
|                                                                                  | C DIRECT-XVPC026161msEB                   |                                                                             |
|                                                                                  | 🔶 Ariston Guest                           |                                                                             |
| Is your product already connected to the internet or                             | Ariston Guest                             |                                                                             |
| you are using a GPRS connection?                                                 | Ariston Guest                             |                                                                             |
| FIG. 6                                                                           | Do you use a hidden network? CONTINUE     | Would you like to associate the product to user<br>Inglese@mailinator.com?  |
|                                                                                  | FIG. 7                                    | NO YES                                                                      |
|                                                                                  |                                           | FIG. 8                                                                      |
|                                                                                  |                                           |                                                                             |
|                                                                                  |                                           |                                                                             |

### PRISIJUNGIMAS PRIE INTERNETO IR REGISTRACIJA

Procedūra toliau vienoda visiems įrenginiams.

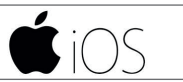

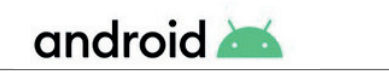

Paspauskite padidinamojo stiklo simbolį (FiG. 9) ir įveskite teisingą adresą. PERSPĖJIMAS:

nuo to priklauso tam tikros paslaugos!

Jei esate nepatenkinti rezultatu, nuveskite kursorių į konkrečią vietą ir įveskite adresą langelyje "address".

lšsirinkite vardą jūsų šildymo sistemai (FIG. 10) ir viskas! (FIG. 11).

| 3:57 🖬 🗇 💎 🗋 25%                                                                                                    |                                       | _                                                                                      |
|----------------------------------------------------------------------------------------------------|---------------------------------------|----------------------------------------------------------------------------------------|
| $\leftarrow$ Product registration                                                                                                    | 3:57 ■ ■ (*) • • • • • 25%            | 3:57 🖬 🗇 🖗 🗋 25%                                                                       |
| Where is this appliance located? Type in                                                                                                    | Name your appliance                   | ← Product registration                                                                 |
| the address or drag the marker                                                                                                    |                                       |                                                                                        |
| Q IT, Marche, Provincia di Ancona<br>Fabriano, 60044                                                                                                    | Appliance name<br>ahjdh               |                                                                                        |
| Address<br><u>Viale Aristide Merioni</u> , 45                                                                                                    | Country<br>IT                         |                                                                                        |
|                                                                                                    | Region<br>Marche                      |                                                                                        |
| A DECEMBER OF THE DECEMBER OF THE DECEMBER OF  | Province<br>Provincia di Ancona       |                                                                                        |
| And the second second s | City<br>Fabriano                      | You're all set!                                                                        |
| ER<br>a_ Avic, Autonoleggio                                                                                                    | Address<br>Viale Aristide Merloni, 45 | From now on you will always have your comfort with you. Open the app and start saving! |
| Piazzale<br>Piazzale<br>Ercole Ferranti<br>Google                                                                                                    | Postcode<br>60044                     |                                                                                        |
|                                                                                                    | BACK NEXT                             |                                                                                        |
| FIG. 9                                                                                                    | FIG. 10                               | FIG. 11                                                                                |

#### Ar jūs pasiruošę mėgautis Ariston NET?

Jūsų šildymo komforto valdymas tampa lengvesnis, viename puslapyje galite valdyti visas zonas, keisti temperatūras bei rėžimus.

Peržiūrėkite žinutę ekrano apačioje, joje rodoma aktualiausia informaciją apie šildymo sistemos būseną.

18°

ARISTON NET

Nauja aplikacija suteikia platesnes valdymo galimybes atitinkančias tiek pradedančiojo, tiek pažengusio vartotojo poreikius.

- Pasitikrinkite savo metų, mėnesio ar dienos energijos suvartojimą, kad suprastumėte kaip ir kada dirba jūsų prietaisas. Energijos taupymo patarminai padės jums sutaupyti!
- Prietaiso puslapis jums rodo slėgį ir realaus laiko katilo būseną.
- Namuose jūs ne vieni? Pridėkite naujus svečius ir leiskite jiems valdyti katilą iš jų išmaniojo prietaiso.

NAMAI TAMPA IŠMANESNI, GYVENIMAS TAMPA LENGVESNIS

Ariston Thermo Polska Sp. z o.o. 31-408 Kraków, ul. Pocieszka 3 Tel. 012/4205279 do 85

Tel. 012/4205279 do 85 Fax 012/4205281

ariston.com/pl

Produced by:

Ariston SpA Viale A. Merloni, 45 60044 Fabriano (AN) Italy 420020233600\_052022

ariston.com